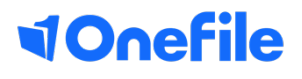

# Support Guide

## Eportfolio App - Assessments

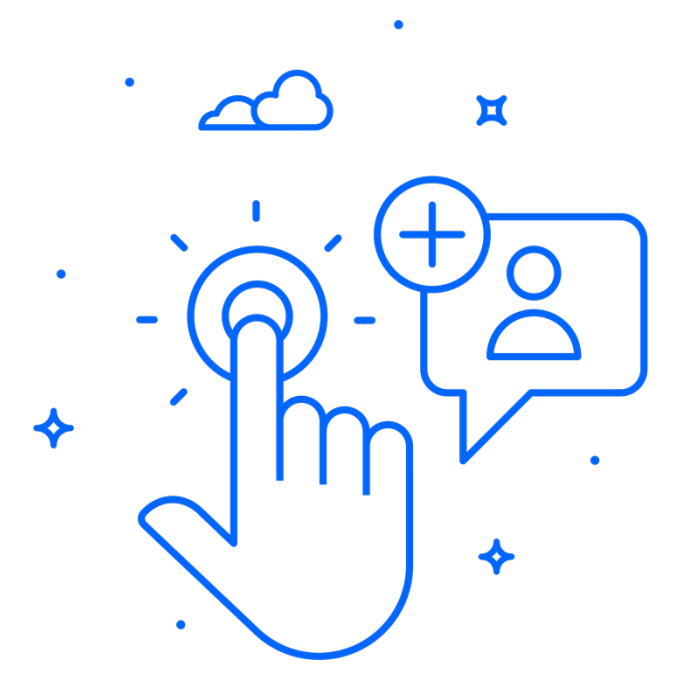

**VOnefile** 

The OneFile Eportfolio app is designed to help support you with capturing evidence and completing assessments, plans and reviews offline. You can use a mobile device anytime, anywhere, without an internet connection. When you've connected to the internet again, simply sync your work up to the online system and continue using Onefile as normal.

Below you will find a step by step guide on using the Eportfolio app.

Step 1 Enter your Username or Keychain on the login page.

Step 2 Tap NEXT to continue logging in.

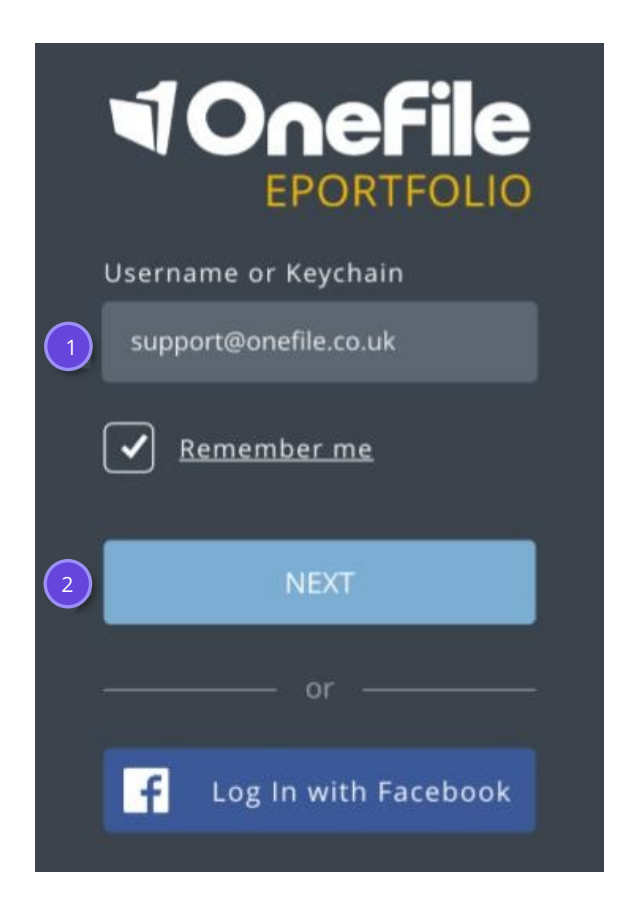

Enter your account Password.

#### Step 4

Tap LOG IN to access your account. Note that you must have an internet connection the first time you login.

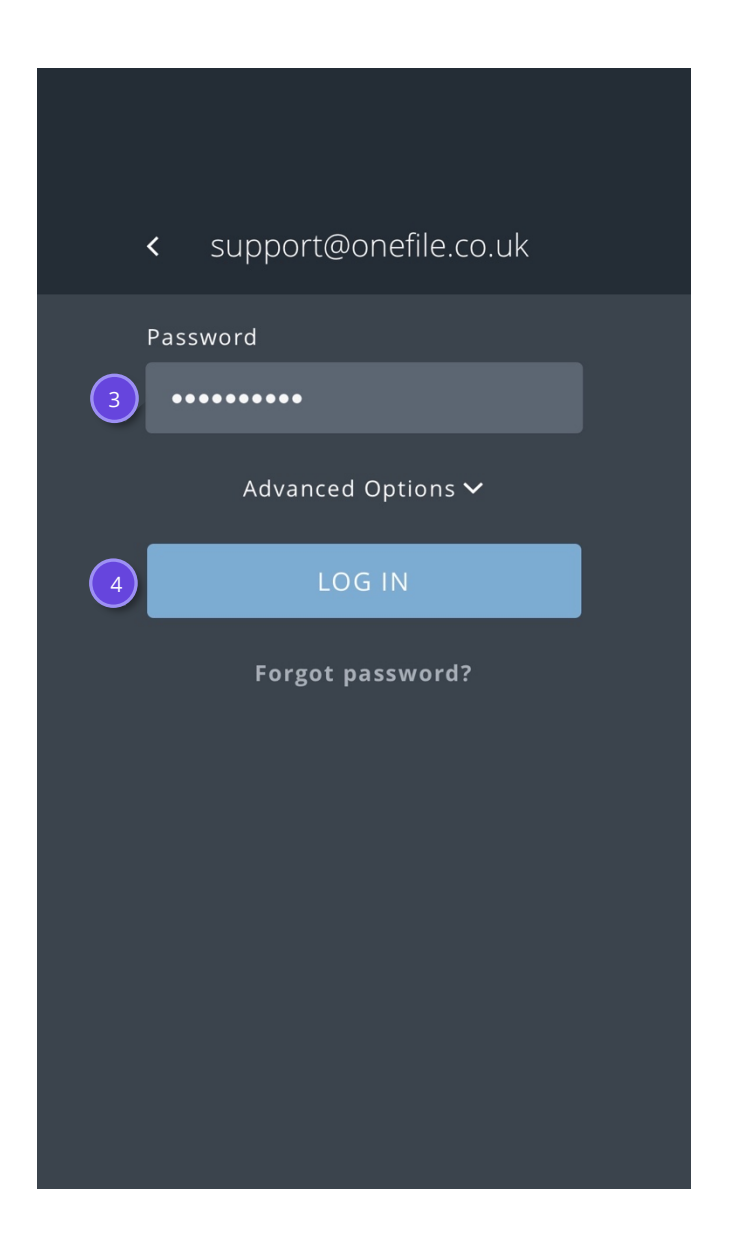

Sync the app with your live portfolio by dragging the sync menu up.

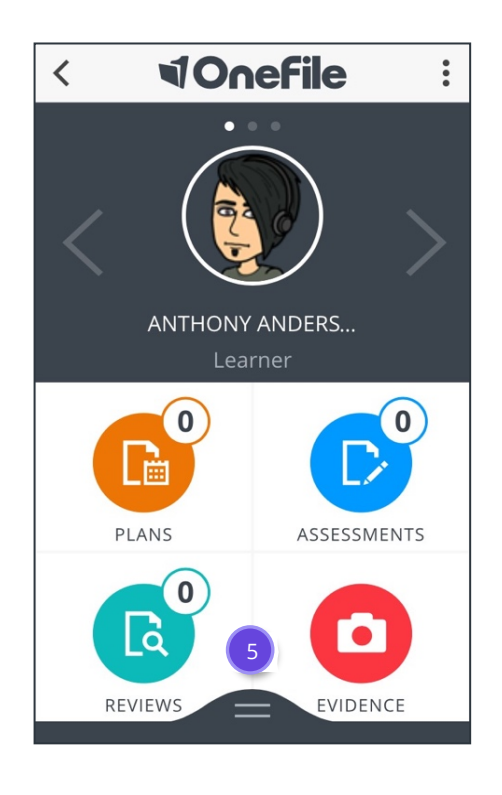

#### Step 6

Select all options and tap Start Sync.

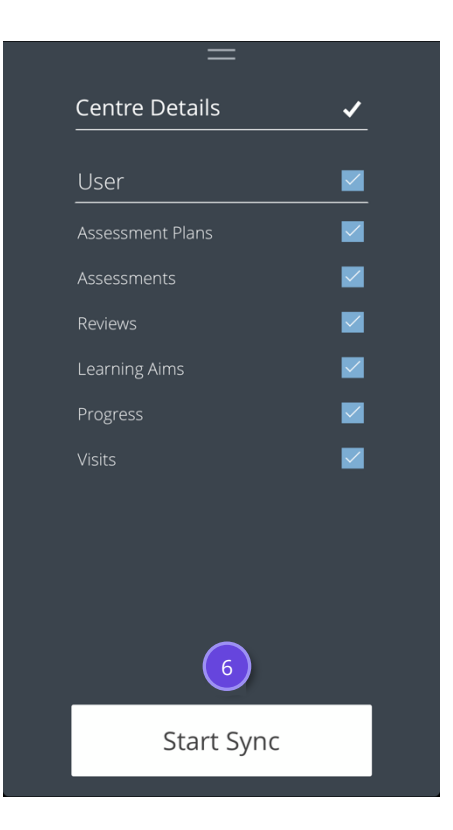

When the sync is complete, tap Done.

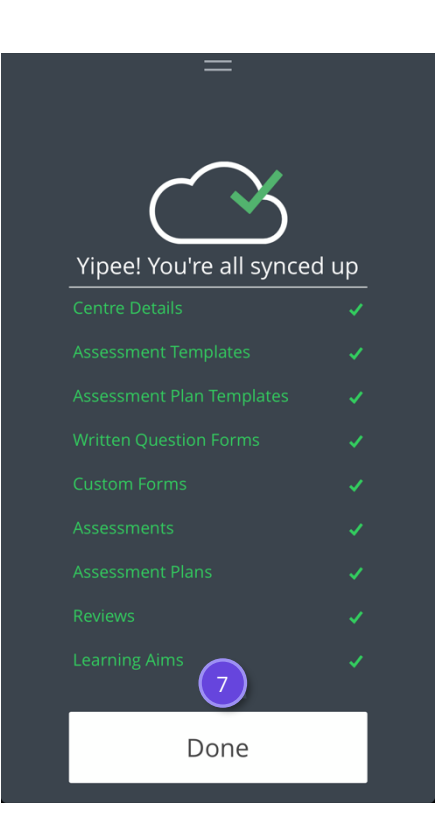

## Step 8

Tap ASSESSMENTS to access the assessments section of the app.

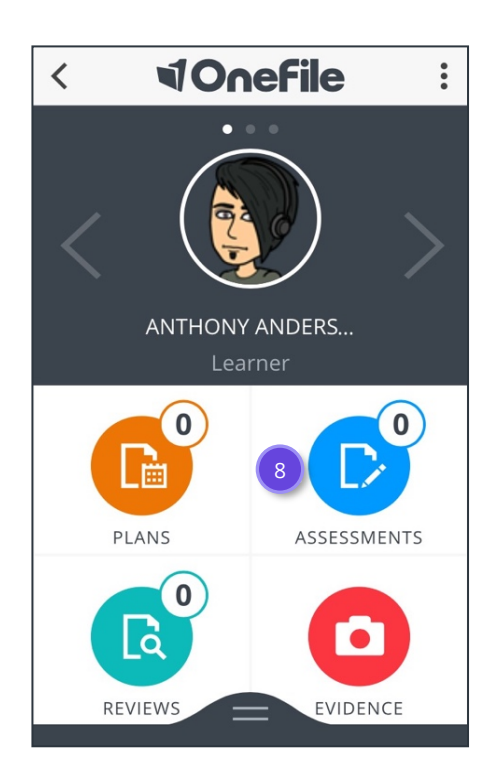

Tap on the Assessment you want to open.

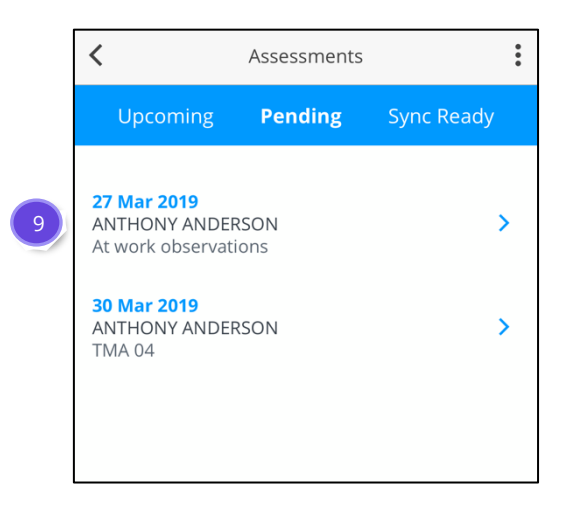

## Step 10

Tap Criteria to review the assigned criteria for the assessment

| < At            | work obser | vations  |        |
|-----------------|------------|----------|--------|
| Overview        | Criteria   | Evidence | Attach |
|                 | 10         |          |        |
| 👤 Learner       |            |          |        |
| Anthony Anderso | on         |          |        |
| Title           |            |          |        |
| At work observ  | vations    |          |        |
| Assessment Dat  | te         |          |        |
| 27 Mar 2019     |            |          |        |
| Primary Metho   | d          |          |        |
| Reflective Acco | ount       |          | >      |
|                 |            |          |        |
|                 |            |          |        |
|                 |            |          |        |

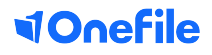

- a) Review the assigned criteria and tap Evidence to proceed.
- b) If your assessment is learner started, you can tap the + to add additional criteria.

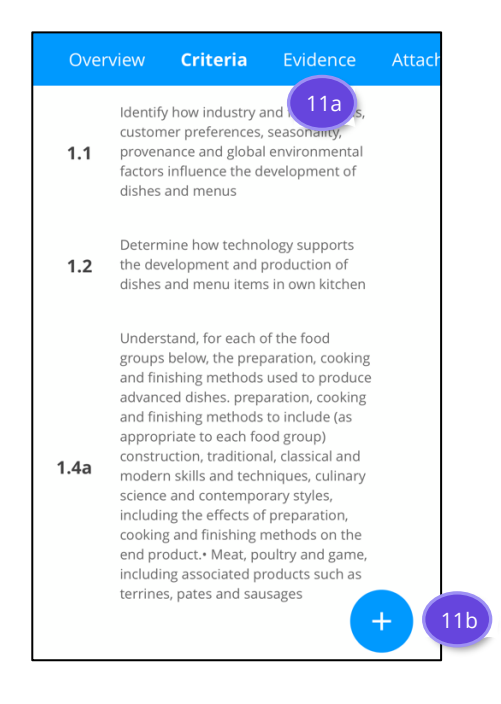

## Step 12

Use the inbuilt Text Editor to enter any written evidence.

## Step 13

When you have finished typing your evidence, tap Attachment.

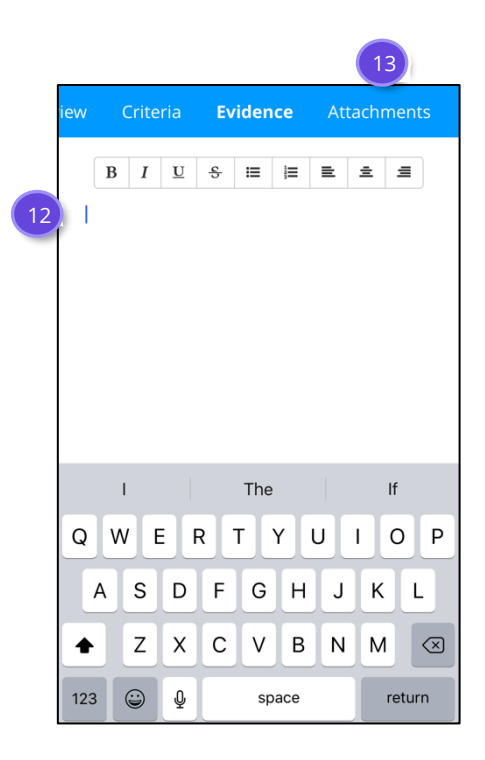

## **VOnefile**

Tap the + icon to add attachments to your assessment.

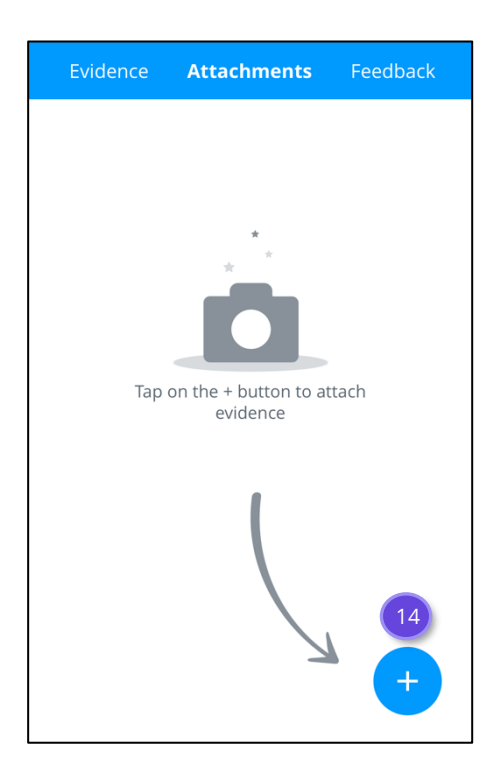

## Step 15

Choose the type of Attachment you wish to assign to your assessment.

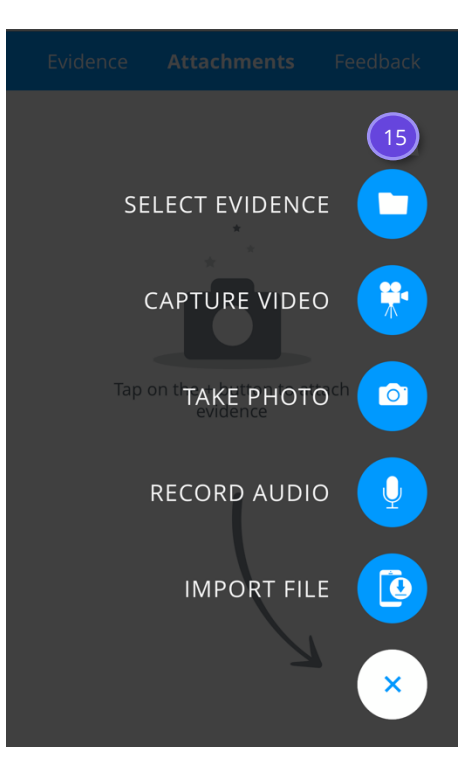

Type in any feedback you have regarding the assessment.

## Step 17

Tap Sign to continue.

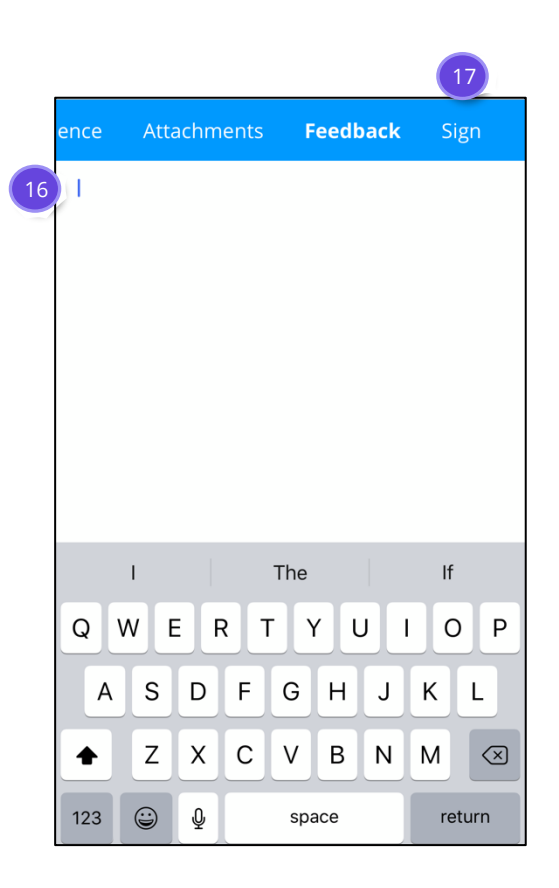

Tap Visit Summary to add any relevant visit details.

#### Step 19

- a) Tap the Awaiting Signature box to sign your assessment.
- b) Alternatively, tap the Menu Button to sign or finish online

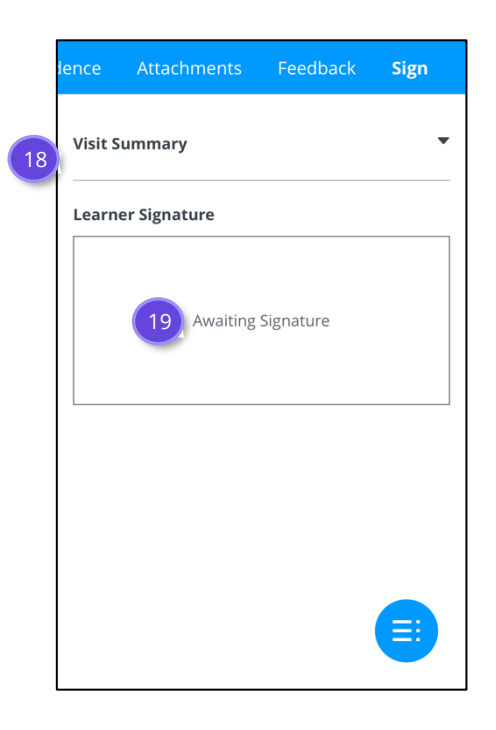

#### Step 20

Tap the Back Arrow to return to the Assessments overview page.

| <        | At work ob  | At work observations  |      |
|----------|-------------|-----------------------|------|
| dence    | Attachments | Feedback              | Sign |
| Visit Su | Immary      |                       | •    |
| Learne   | r Signature |                       |      |
|          | A           | 2019 08:44:33 +0100   |      |
|          | 01 Ap       | r 2019 08:44:33 +0100 |      |

Tap Sync Ready to view your signed assessments.

#### Step 22

Tap the Sync icon to upload your signed assessments to your live portfolio.

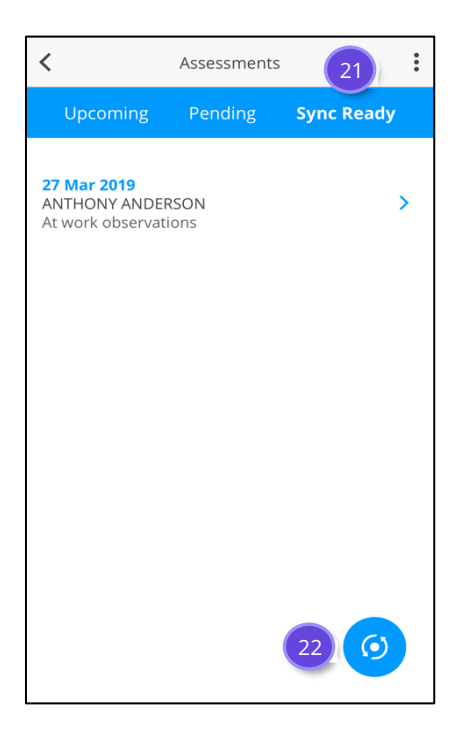

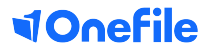